## "智慧团建"系统评议激励记载操作指引

评议激励

记载团员年度教育评议等次(优秀、合格、基本合格、不合格, 优秀率不超过 30%)和评优次数,进行累计叠加。评优次数与荣誉 激励挂钩,作为团员获得团内其他激励的基础性条件,形成持续激励。

| 🦲 网上共                     | 青团・         | 智慧团建     | 进入个人中心 |         |                   |                | ☑ 操作中 | • 🔮 系统设置 🗸 🕑 |
|---------------------------|-------------|----------|--------|---------|-------------------|----------------|-------|--------------|
| 100                       | ♀ 当前位置:汗议激励 |          |        |         | 返回上一级             |                |       |              |
|                           |             |          |        |         | 2023年度 > 认证状态 > Q |                |       |              |
| (管理员)                     | 批里          | 山员教育许议   |        |         |                   |                |       |              |
| <ul> <li>希组织首页</li> </ul> |             | 姓名       | 评议年度   | 入团时间    | 评议结果              | 年度评议优秀<br>次数累计 | 操作    | 上级认证         |
| 🔮 教育实践 🛛 🗸                |             | j.       | 2023年度 | 2013-11 | 请选择    >          | 0              | ۲     | ō            |
| ▲ 组织管理 ✓                  |             | -        | 2023年度 | 2012-05 | 请选择    ~          | 2              | ۲     |              |
| ● 干部管理 ✓                  |             | X        | 2023年度 | 2011-10 | 请选择 ~             | 1              | ۲     | -            |
| ● ● 図员管理 →                |             | AUSA     | 2023年度 | 2010-11 | 请选择 🛛 🗸           | 0              | ۲     | -            |
| よ 団内激励 へ                  |             |          | 2023年度 | 2010-10 | 请选择 🛛 🗸           | 2              | ۲     | <u>-</u>     |
| 荣誉审批                      |             |          | 2023年度 | 2015-05 | 请选择    >          | 0              | ۲     | <u>~</u>     |
| 入团激励                      |             | Desse of | 2023年度 | 2010-09 | 请选择 🛛 🗸           | 0              | ۲     | ά            |
| 评议激励                      |             | 2000     | 2023年度 | 2012-09 | 请选择    >          | 0              | ۲     | p.           |
| 荣誉激励                      |             | -        | 2023年度 | 2014-05 | 请选择    >          | 1              | ۲     | -            |

(1)团支部管理员点击"团内激励-评议激励"菜单,界面默 认为本支部团员列表及当前年度评议信息。

(2)可选择单独或批量记载建议评议等次(如未参加评议,选择"未参加评议"选项并注明原因)。如单独记载,则逐一在每名团员"评议结果"列的下拉菜单中选择建议评议等次;如选择批量记载,则先勾选获评同一等次的团员,再点击"批量团员教育评议"按钮并

选择相应建议评议等次。如团员评议结果为基本合格/不合格,须上 传组织处置或纪律处分文件。系统默认评议年度为 2020 年至当前年 度,可通过页面右上角的年度筛选功能选择。"年度评议优秀次数累 计"列的数据为团员 2020 年以后累计获评"优秀"等次数。

(3)评议结果记载完成后,须由直属上级团组织审核,上级团组织可结合实际调整评议等次。根据审核规则,评议结果为基本合格/不合格的团员,上级团组织在审核前须审阅组织处置或纪律处分决定。团支部管理员可在"上级认证"列中查看审核进度。